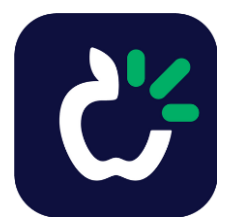

### Gratis 60-dagers prøveperiode på TD Snap på opptil 2 enheter

Varig bruk kan gis hvis appen vurderes som nødvendig for språkutvikling. Ta kontakt med nærmeste NAV Hjelpemiddelsentral.

 Klikk på eller kopier denne linken: <u>https://www.mytobiidynavox.com/Store/TDSnapTrial?Product=Speech</u> og velg Begynn prøveperiode

| <i>my</i> tobii dynavox                                                                  | Butikk Pageset                                                               | Central Support ~ Community ~                                           |
|------------------------------------------------------------------------------------------|------------------------------------------------------------------------------|-------------------------------------------------------------------------|
| TD Snap                                                                                  |                                                                              |                                                                         |
| TD Snap med tale-prøveper<br>Prøv TD Snap med tale gratis i 60 dager på opptil to enhete | iode<br>"                                                                    |                                                                         |
|                                                                                          | Ţ                                                                            |                                                                         |
| Trinn 1 - Aktivér<br>Begynn prøveperiode                                                 | Trinn 2 - Last ned                                                           | Trinn 3 - Logg inn<br>Logg inn på myTobiiDynavox ved oppstart av<br>app |
| Prøveperioden har ikke startet                                                           | Hvis du allerede har installert TD Snap-appen,<br>kan du gå til neste trinn. | Følg instruksjonene i appen for å begynne å<br>bruke prøveperioden din  |

2. Dersom du allerede har opprettet en gratis MyTobiiDynavox-konto, logg inn med denne. Dersom du ikke har en konto, trykk OPPRETT KONTO:

Tobii Dynavox Single Sign On

### Logg inn på din konto

Hva er en Tobii Dynavox-konto?

E-POST

PASSORD

Forbli pålogget

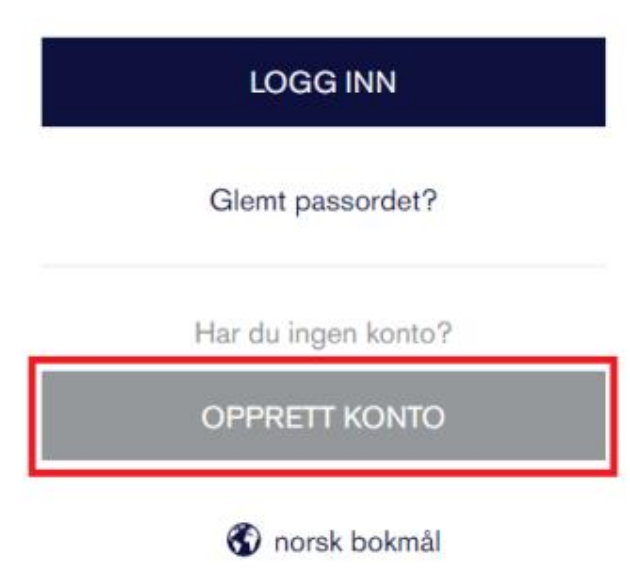

2.1. Fyll inn din e-postadresse, fornavn, etternavn og opprett et sikkert passord. Klikk deretter på OPPRETT KONTO:

| Opprett Konto                  |
|--------------------------------|
| Hva er en Tobii Dynavox-konto? |
|                                |
| E-POST                         |
| tobiidynavoxno@gmail.com       |
| FORNAVN                        |
| Tobii Dynavox                  |
| ETTERNAVN                      |

Norge PASSORD ..... ---- Sterkt BEKREFT PASSORD -----LAND Norge ٠

Jeg godtar Vilkår og betingelser

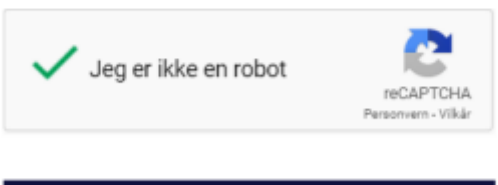

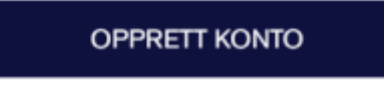

Har du allerede en konto? Logg inn

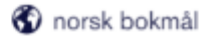

2.2. du vil motta en e-post der du må bekrefte e-postadressen din. Klikk på Bekreft e-post

Bekreft e-post Innboks ×

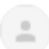

Tobii Dynavox <login@tobiidynavox.com> til meg =

For å fullføre oppsettet av din Tobii Dynavox-konto må vi forsikre oss om at dette er din e-postadresse.

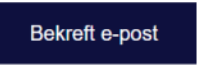

Dersom du ikke forsøkte å registrere deg hos Tobii Dynavox kan du se bort ifra denne e-posten.

Vennligst ikke svar på denne meldingen. E-postadressen den ble automatisk generert fra er ikke overvåket.

For hjelp, kontakt ditt nærmeste kundeservice-kontor.

Vennlig hilsen, Tobii Dynavox

#### 2.3. Klikk på Logg inn

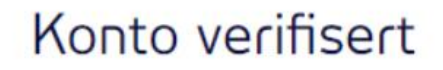

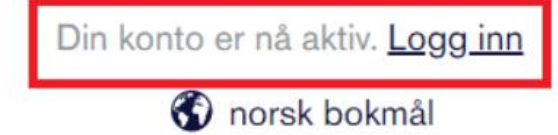

3. Prøveversjonen er nå aktiv. Last ned TD Snap gratisversjon (Windows eller iPad) (se bildet).

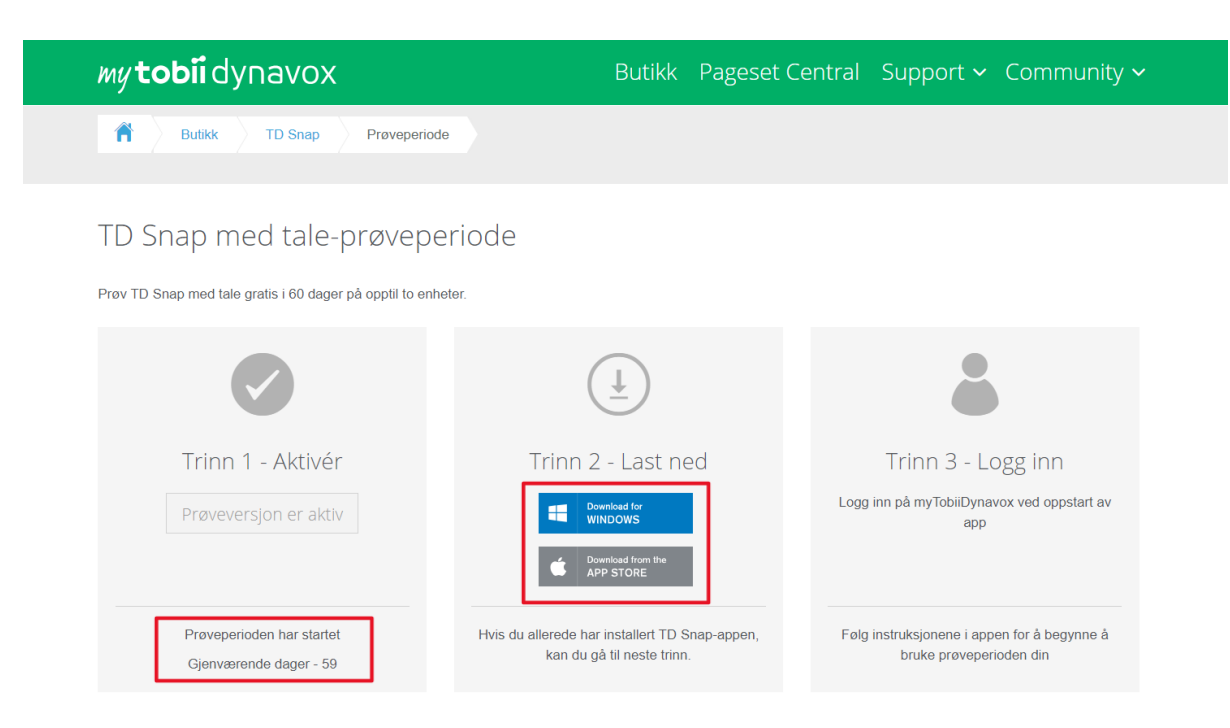

4. Åpne TD Snap appen  $\rightarrow$  Følg oppstartveiviseren og logg inn med din MyTobiiDynavox-konto.

| Logg inn på myTobiiDynavox                                                             |                    |      |   |   |  |  |  |
|----------------------------------------------------------------------------------------|--------------------|------|---|---|--|--|--|
| En gratis konto gjør at du kan synkronisere og sikkerhetskopiere dataene dine i skyen. |                    |      |   |   |  |  |  |
|                                                                                        |                    |      | Ľ |   |  |  |  |
| E-post                                                                                 |                    |      |   |   |  |  |  |
| Passord                                                                                |                    |      |   | > |  |  |  |
|                                                                                        | <u>Glemt passo</u> | ord? |   |   |  |  |  |

4.1 Dersom du allerede er inne i TD Snap kan du logge på ved å trykke på Tannhjul/redigeringsmodus oppe i høyre hjørne og deretter bruker:

| ♦             | [                      | Knapp | Side | Sidesett | Bruker | System |               |
|---------------|------------------------|-------|------|----------|--------|--------|---------------|
| Bruker        | Bruker                 |       |      |          |        |        |               |
| Innstillinger | Tobii Dynavox          |       |      |          |        |        | $\rightarrow$ |
| Tilgangsmåte  | myTobiiDynavox-konto   |       |      |          |        |        |               |
| Datasporing   | lkke tilkoblet en kont | o     |      |          |        |        | Logg inn      |
|               | Stemme                 |       |      |          |        |        |               |
|               | Talestemme Kari        |       |      |          |        |        | $\rightarrow$ |
|               | Stemmehastighet        |       |      |          |        |        | ٩» 10         |

5. Du vil nå få syntetisk stemme i appen så lenge prøveperioden er aktiv. Du kan sjekke hvor lenge du har igjen av prøveperioden ved å logge inn på <u>www.mytobiidyanvox.com</u>, klikk på navnet ditt i høyre hjørnet og **Min konto** 

| Oppdateringer tilgjengelig. <u>Se gjennom alt</u> |        |           | <table-cell-rows> Norsk bokmål 🗸</table-cell-rows> | Tobii Dynavox 🗸             |  |
|---------------------------------------------------|--------|-----------|----------------------------------------------------|-----------------------------|--|
| <i>my</i> tobii dynavox                           | Butikk | Pageset C | Tobii E<br>Siden 21. :                             | )ynavox Norge<br>april 2020 |  |
| Hallo Tobii Dynavox!                              |        |           | Min konto                                          | Logg ut                     |  |

#### 5.1. Klikk videre på Lisenser

| Profil      | Bruksrapporter | Abonnementer | Lisenser | Ordre |                                                               |
|-------------|----------------|--------------|----------|-------|---------------------------------------------------------------|
| Produktr    | nøkler         |              |          |       |                                                               |
| Produkt     |                |              |          |       | Lisensnøkkel                                                  |
| TD Snap (Ta | letillatelse)  |              |          |       | Tilgjengelig<br>Utstedt fra: Prøveversjon (expires 6.12.2024) |
| TD Snap (Ta | letillatelse)  |              |          |       | Tilgjengelig<br>Utstedt fra: Prøveversjon (expires 6.12.2024) |

Bli bedre kjent i TD Snap ved hjelp av vår youtube-kanal **Tobii Dynavox Norge**: Kom i gang med TD Snap - YouTube

For tekniske spørsmål, ta kontakt med **support**:

Telefon: 55 55 10 60

E-post: support.eu@tobiidynavox.com